## PROCEDURA PER L'INSERIMENTO DELLE PROGRAMMAZIONI DI CLASSE (coordinatore) e DEL DOCENTE

1) Dal registro della classe interessata cliccare su "materiale didattico" (icona indicata con la freccia)

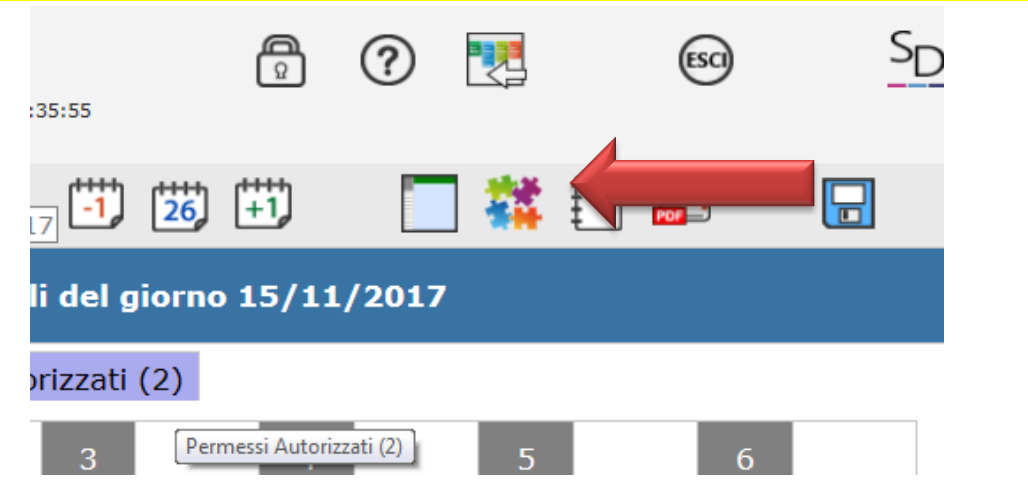

2) aprire e cliccare su "+ Nuova cartella" – (questa parte deve essere fatta dal coordinatore)

| MATERIALE DIDATTICO   |                  |
|-----------------------|------------------|
| Cartelle              | + Nuova cartella |
| Non ci sono cartelle. | Selezi           |

3) SCRIVERE "PROGRAMMAZIONE INIZIALE CLASSE (inserire sigla della classe) e cliccare su "condivisione" (questa parte deve essere fatta dal coordinatore)

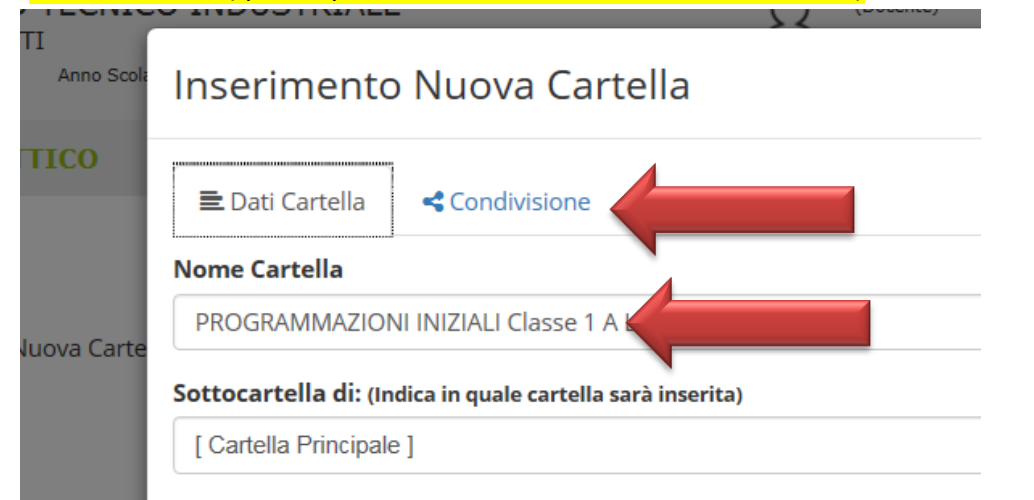

4) Scegliere "condivisa con i docenti delle classi" e scegliere la classe interessata, poi in basso a destra cliccare su "SALVA"

| Inserimento Nuova Cartella  Dati Cartella Condivisa con i Docenti delle Classi             |
|--------------------------------------------------------------------------------------------|
| Dati Cartella Condivisa con i Docenti delle Classi                                         |
| Condivisa con i Docenti delle Classi                                                       |
|                                                                                            |
|                                                                                            |
| [LTTF09000X] 1A CHIMICA: MATERIALI e BIOTECONOLOGIE                                        |
| [LTTF09000X] 1AE ELETTRONICA ED ELETTROTECNICA - BIENNIO COMUNE - E                        |
| [LTTF09000X] 1BE ELETTRONICA ED ELETTROTECNICA - BIENNIO COMUNE - E                        |
| [LTTF09000X] 2AE ELETTRONICA ED ELETTROTECNICA - BIENNIO COMUNE - E                        |
| sto punto ogni docente può inserire la propria programmazione partendo dalla               |
| dura n° 1) però deve cliccare su "sottocartella di " e scegliere la cartella               |
| GRAMMAZIONE INIZIALE CLASSE 1" e nella casella superiore creare la sottocartella           |
| dicitura: PROGRAMMAZIONE INIZIALE (nome della materia) e cliccare su SALVA                 |
| Cartella                                                                                   |
| rtella                                                                                     |
| AMMAZIONE INIZIALE SCIENZE                                                                 |
| cella di: (Indica in quale cartella sarà inserita)                                         |
| AMMAZIONI INIZIALI Classe 1 A LSA                                                          |
|                                                                                            |
| iccare "condivisione" e condividere con i docenti della classe in cui si vuole inserire la |
| ammazione individuale (il coordinatore creerà anche la sottocartella                       |
|                                                                                            |
|                                                                                            |

## ATERIALE DIDATTICO Cartelle PROGRAMMAZIONI INIZIALI Classe 1 A LSA PROGRAMMAZIONE INIZIALE SCIENZE Cartella vuota. Per inserire un nuovo contenuto cliccare sul pulsante 'Nuovo Contenuto'.

8) Cliccare "Allegato" – "Selezione File" scegliere il file personale in PDF da allegare inserire titolo (che può essere lo stesso del file) in "descrizione" e poi "SALVA" (figura successiva)

## Inserimento Nuovo Contenuto

| ondiviso      | Cor        |         |                | ontenuto            | tella dove inserire il c | elezione de   |
|---------------|------------|---------|----------------|---------------------|--------------------------|---------------|
| SI            | <b>∀</b> S | SCIENZE | AZIONE INIZIAL | SA \ PROGRAM        | NI INIZIALI Classe 1 A L | PROGRAMI      |
|               |            |         |                |                     |                          | escrizione    |
|               |            |         |                |                     | ollegamento Esterno      | E Testo       |
|               |            |         | b)             | assima del file 10N | caricare (Dimensione m   | elezione il f |
| → Seleziona f |            |         |                |                     |                          |               |
|               |            |         |                |                     |                          |               |
|               |            |         |                |                     |                          |               |
|               |            |         |                |                     |                          |               |

NB: ogni docente, nel momento che cliccherà su Materiale didattico, si troverà le cartelle di tutte le sue classi, indipendentemente in quale registro di classe si trova. In pratica, è possibile inserire le programmazioni di classe da qualsiasi registro di classe classe in cui ci si trova, purchè il coordinatore ha creato la cartella Generale della classe. Basta seguire la stessa procedura e scegliere di volta in volta la classe desiderata e inserire la programmazione corrispondente.